## Configuración de "Chromebook"

- 1. Encienda el "Chromebook" pulsando el botón de encendido ubicado en la parte superior a la derecha del teclado.
- Desde el menú "Select a Network" escoja la red apropiada. Si usted está en Sibley escoja "BYOD". Si el computador no se conecta, inténtelo de nuevo.

| Welcome!              |                              |
|-----------------------|------------------------------|
| Select your language: | English (United States)      |
| Select your keyboard: | US .                         |
| Select a network      | × No network                 |
|                       | Searching for Wi-Fi networks |
|                       | Stop BYOD                    |
|                       | Sibley                       |
|                       | 🗢 Other Wi-Fi network        |
|                       |                              |

- 3. Después que se haya conectado, marque el botón que dice "Continue".
- 4. Pulse el botón que dice "Accept and Continue" en la página de "Google Chrome OS Terms".

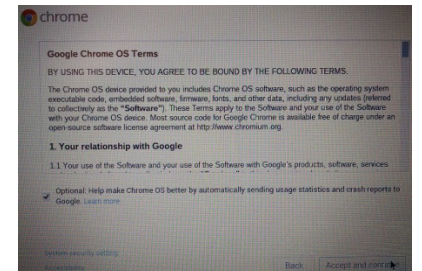

 Cuando aparezca la página que dice "Sign in to your Chromebook" pulse las teclas CRTL-ALT-E en le teclado en forma simultánea. \*\*\*No escriba su dirección de correo electrónico en esta página\*\*\*.

| Sign in to your Chromebook      |      |
|---------------------------------|------|
| Enter your email                |      |
| Need help finding your account? |      |
| More options                    | NEXT |

6. *IMPORTANTE:* Asegúrese que la página dice "Enterprise Enrollment". Si la página no dice "Enterprise Enrollment", repita el paso 5.

Enterprise Enrollment

7. Escriba su dirección de correo electrónico y luego pulse "Next" para continuar.

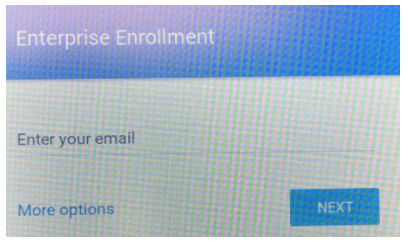

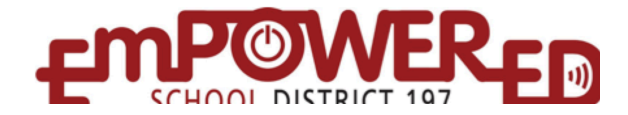

8. Escriba su clave para la cuenta de correo de la escuela y pulse "Next."

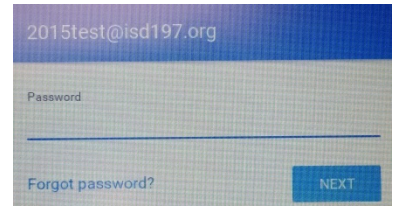

9. Cuando su aparato haya completado este proceso, usted recibirá el siguiente mensaje:

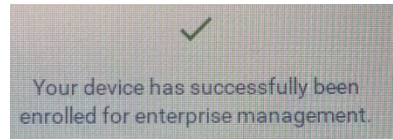

- 10. Pulse donde dice "Done". Esto lo llevará donde dice "Sign in to your Chromebook"
- 11. Escriba su dirección de correo electrónico. Sepa que "*@isd.org*" se completa en forma automática, así es que no es necesario que lo escriba.

| Sign in to your Chromebo<br>Managed by isd197.org | ook         |
|---------------------------------------------------|-------------|
| Enter your email                                  |             |
|                                                   | @isd197.org |

12. Escriba su clave para la cuenta del correo de la escuela y luego pulse "Next" para conectarse.

| 2015test@isd197.org |      |
|---------------------|------|
| Password            |      |
| Forgot password?    | NEXT |

## Usted ha completado la configuración de "Chromebook" y su laptop está listo para usarlo.

Si su cuenta de Google no tiene una foto, usted pueda ver donde dice **"Choose a picture to display for your account on the sign-in screen."** Escoja una foto y marque **"OK"** para continuar.

| o chrome            |                       |                     | 11111     |    |
|---------------------|-----------------------|---------------------|-----------|----|
| Choose a picture to | o display for your ac | count on the sign-i | n screen. |    |
|                     |                       |                     |           |    |
| -¥ 1                | <b>*</b> 3            |                     |           |    |
|                     |                       |                     |           |    |
|                     |                       |                     |           |    |
|                     |                       |                     |           | ОК |

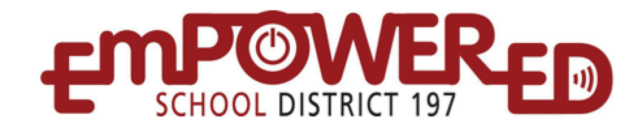